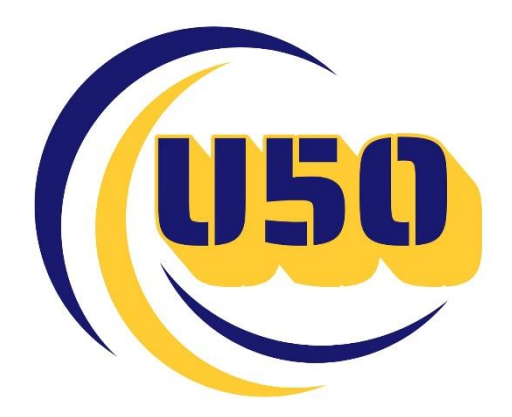

# Manual de ayuda para la configuración del sistema telefónico VNET

## Índice VNET

| EDICIÓN BÁSICA DEL USUARIO | 3 |
|----------------------------|---|
| CONTACTOS                  | 4 |
| REGISTRO DE LLAMADAS       | 5 |
| DESVÍOS                    | 6 |
| BUZÓN DE VOZ               | 7 |

# *Edición básica del usuario* Pantalla Principal

| 👻 🚺 USO - DEMO                     | x +                                           | - 0                                                | × |
|------------------------------------|-----------------------------------------------|----------------------------------------------------|---|
| ← → Ơ ଲି 🖘 vpbx.uS                 | 0.es/panel/user/extension                     | * 0 • B   8                                        |   |
| unificación                        |                                               | 🎜 11 🌋 Pruebas 01 🙂 Salir                          | Î |
| DEMO                               | Le Pruebas 01 [11]                            | ✓ Editar                                           |   |
| 🚢 Pruebas 01 [11]                  | S Notif                                       | ficar configuración del teléfono a sistemas@u50.es |   |
| I Contactos I Registro de llamadas | Nombre                                        | Pruebas 01                                         | 1 |
| Desvios                            | PIN del buzón de voz                          | 1234                                               |   |
| 🖬 Buzón de voz                     | Notificar buzón de voz por correo electrónico | X detactivado                                      |   |
|                                    | Adjuntar audio en notificaciones del buzón    | X desactivado                                      |   |
| Ayuda                              | Borrar mensajes del buzón al notificar        | Xdesactivado                                       |   |
|                                    |                                               |                                                    | - |
|                                    |                                               |                                                    |   |
|                                    |                                               |                                                    |   |
|                                    |                                               |                                                    |   |

### Configuración

| Desde la pantalla inicia nos vamos a dirigir al apartado | 🖋 Editar |  |
|----------------------------------------------------------|----------|--|
|                                                          |          |  |

| Pruebas 01 [11]                               | Guardar X Cancelar |
|-----------------------------------------------|--------------------|
| Nombre                                        | Pruebas 01         |
| PIN del buzón de voz                          | 1234               |
| Notificar buzón de voz por correo electrónico | 0                  |
| Adjuntar audio en notificaciones del buzón    |                    |
| Borrar mensajes del buzón al notificar        | D                  |

- · Nombre: Nombre de la extensión
- PIN del buzón de voz: PIN de seguridad para el buzón de voz
- Notificar buzón de voz por correo electrónico: Se notificará por correo electrónico el buzón de voz
- · Adjuntar audio en notificaciones del buzón: En el correo enviado también se enviará el archivo de audio
- · Borrar mensajes del buzón al notificar: Una vez se notifique por correo el audio, los mensajes se notificarán

| Otras configuraciones        |                |
|------------------------------|----------------|
| Número máximo de extensiones | Servidor SIP   |
|                              |                |
| Nº máximo modalidad Standard | Usuario SIP    |
|                              |                |
| Nº máximo modalidad Business | Contraseña SIP |
|                              |                |

- · Número máximo de extensiones: Número máximo de extensiones que puede tener esta centralita
- Nº máximo modalidad Standard: Número máximo de extensiones de tipo Standard que puede tener la centralita
- Nº máximo modalidad Business: Número máximo de extensiones de tipo Business que puede tener la centralita
- Servidor SIP: Servidor contra el cual se va a registrar ( u50.trunksip.me )

- · Usuario SIP: Usuario SIP que la troncal proporcionó cuando se creó
- · Contraseña SIP: Contraseña SIP que la troncal proporcionó cuando se creó

## *Contactos* Pantalla Principal

| 👻 🚺 US0 - DEMO           | × +                                           |                                                   | ×     |
|--------------------------|-----------------------------------------------|---------------------------------------------------|-------|
| € → C @ 😫 vpbx.d         | 0.es/panel/user/extension                     | x / • D                                           | 9 :   |
|                          |                                               | ال 🕹 Pruebas 01 🕐 S                               | latir |
| DEMO                     | L Pruebas 01 [11]                             | 26                                                | ner ( |
| 🛔 Pruebas 01 [11]        | a Not                                         | icar configuración del teléfono a sistemas@u50.es |       |
| 儘 Contactos              | Nombre                                        | Pruebas 01                                        |       |
| III Registro de liamadas | PIN del buzón de voz                          | 1234                                              |       |
| Buzón de voz             | Notificar buzón de voz por correo electrónico | K desactivedo                                     |       |
|                          | Adjuntar audio en notificaciones del buzón    | X drawfwede                                       |       |
|                          | Borrar mensajes del buzón al notificar        | K denativedo                                      |       |
|                          |                                               |                                                   |       |
|                          |                                               |                                                   |       |
|                          |                                               |                                                   |       |
|                          |                                               |                                                   |       |

### Configuración

Desde la pantalla inicia nos vamos a dirigir al apartado 🚢 Contactos

| ;2 | Contactos               |                         |   |  |
|----|-------------------------|-------------------------|---|--|
|    | buscar                  |                         | ٩ |  |
|    | Prueba 1<br>Ĵ 111222333 | prueba 2<br>J 111222000 |   |  |
| То | lai: 2                  |                         | 1 |  |

Desde el apartado de contactos solo podremos visualizar el nombre y el número. Se dispone además de un buscador en el que se puede buscar ya sea por nombre o por número de teléfono

## **Registro de llamadas** Pantalla Principal

| V 🚺 USE-DEMO                | ×                                                                                                    | - σ ×                                                | l |
|-----------------------------|----------------------------------------------------------------------------------------------------|------------------------------------------------------|---|
| ← → ♂ ⋒ (# vpbs             | uliQues, (parrel france) entersison                                                                   | e) / • 0 • 1                                         |   |
|                             |                                                                                                    | J 11 ▲ Prietos 01 @ Salt                             | i |
| DEMO                        | ריון Pruebas 01 אין פאר פאר פאר פאר פאר פאר ביא אין אין אין באר פאר פאר פאר פאר פאר פאר פאר פאר פאר פ | <b>₽</b> Edua                                        |   |
| A Pruebas 01 [11]           | E Note                                                                                                | ficar configuración del teléfono a sistemas @util es |   |
| -Contacton                  | Nombre                                                                                                | Praebas 01                                           |   |
| <ul> <li>Desvios</li> </ul> | PIN del buzón de voz                                                                                  | 1234                                                 |   |
| 🖾 Buzón de voz              | Notificar buzón de voz por correo electrónico                                                         |                                                      |   |
| € Ayuda                     | Adjuntar audio en notificaciones del buzon<br>Borzar mensajes del buzon al notificar                  | K deserves                                           |   |
|                             |                                                                                                    |                                                      |   |
|                             |                                                                                                    |                                                      |   |
|                             |                                                                                                    |                                                      |   |
|                             |                                                                                                    |                                                      |   |
|                             |                                                                                                    |                                                      |   |
|                             |                                                                                                    |                                                      |   |
|                             |                                                                                                    |                                                      |   |

### Configuración

Desde la pantalla inicial nos vamos a dirigir al apartado 🗮 Registro de llamadas

| I Registro de llamadas 11/12/2024 |   |   |   |   |   |   |   |   |   | Des | scarga | ar CSV | <b>T</b> Filtro | S Limpiar filtro |
|-----------------------------------|---|---|---|---|---|---|---|---|---|-----|--------|--------|-----------------|------------------|
| 0 elementos en la página          | 1 | 2 | 3 | 4 | 5 | 6 | 7 | 8 | 9 | 10  |        | 500    | Siguiente       | 20 por página 👻  |

#### En la pantalla inicial veremos el registro de llamadas, por defecto comienza el registro el día en el que estamos

· Descargar CSV: Permite descargar el registro de llamadas en el formato CSV

• Filtro / Limpiar filtro: Podemos establecer un filtro para que solo nos salga el registro de llamadas acorde al filtro. Una vez acabado, podemos limpiar el filtro y ya volveríamos a ver todo el registro de llamadas

| Origen                  | Origen                                                                                                    | Destino                 | B Destino                              |   |
|-------------------------|----------------------------------------------------------------------------------------------------|-------------------------|----------------------------------------|---|
| Desde fecha             | the matrix of the matrix of the mat | Hasta fecha             | <b>iii</b> 11/12/2024 <b>(C)</b> 23:59 |   |
| Desde franja<br>horaria | 00 • 00 •                                                                                                    | Hasta franja<br>horaria | 23 🔹 59 🔹                              |   |
| Extensión del<br>grupo  | Elige extensión 🗸                                                                                                    | Dirección               | Entrantes y salientes                  | ~ |
| Contestada              | Todas 🗸                                                                                                    | Número de<br>entrada    | Cualquier número                       | ~ |
| Duración (seg) de       | hasta                                                                                                    |                         |                                        |   |

## *Desvíos* Pantalla Principal

| V VISI-DIMO                                        | * *                                                                                                    | - ø x                                                 |
|----------------------------------------------------|----------------------------------------------------------------------------------------------------|-------------------------------------------------------|
| < → 0 @ (1) upbe                                   | sul Deel/parel/suer/estension                                                                                                    | 🔅 / 🖉 🖻 💡 1                                           |
|                                                    |                                                                                                    | J 11 ▲ Prierbus 01 © Saite                            |
| DEMO                                               | A Pruebas 01 (11)                                                                                                    | <b>₽</b> Edua                                         |
| A Pruebas 01 [11]                                  | Enot                                                                                                    | tcar configuración del teléfono a seltemas (jució) es |
| @ Contactos<br>III Reporto de tamadas<br>♠ Desvios | Nombre<br>PNI del busion de vez                                                                                                    | Pointins 01<br>1234                                   |
| Diezón de voz                                      | Notificar buzón de voz por correo electrónico<br>Adjuntar audio en notificaciones del buzón<br>Borrar mensajes del buzón al notificar | Executions<br>Educations                              |
|                                                    |                                                                                                    |                                                       |

### Configuración

#### Desde la pantalla inicial nos vamos a dirigir al apartado 🦘 Desvíos

| No molestar             | X desactivado<br>Si esta activo, las llamadas no serán atendidas y el teléfono no sonará                         |
|-------------------------|----------------------------------------------------------------------------------------------------|
| Desvío incondicional    | X desactivado<br>Todas las llamadas serán desviadas a este número                                                |
| Desvío si ocupado       | ★ desactivado<br>Se desviaran las llamadas cuando estés ocupado                                                  |
| Desvío si no disponible | ★ desactivado<br>Se desviaran las llamadas cuando no estes registrado                                            |
| Desvío si no contesta   | × desactivado<br>Se desviarán las llamadas cuando, pasado el tiempo de respuesta, no se haya atendido la llamada |

- · No molestar: Si esta activo, las llamadas no serán atendidas y el teléfono no sonará
- · Desvío Incondicional: Todas las llamadas serán desviadas a este número
- · Desvío si ocupado: Se desviaran las llamadas cuando estés ocupado
- · Desvío si no disponible: Se desviaran las llamadas cuando no estes registrado
- **Desvío si no contesta:** Se desviarán las llamadas cuando, pasado el tiempo de respuesta, no se haya atendido la llamada

Se dispone además de un botón *Se dispone además de un botón* para añadir los números de teléfono a los cuales hacer los desvíos mencionados anteriormente

## **Buzón de Voz** Pantalla Principal

| <ul> <li>У 150-ремо</li> </ul>                                                                                               | × +:                                                                                                    |                                                 | 15            | ø        | × |
|----------------------------------------------------------------------------------------------------|----------------------------------------------------------------------------------------------------|-------------------------------------------------|---------------|----------|---|
| ← → ♂ ⋒ (\$1 upts)                                                                                                    | uliQues, (parres) succession                                                                                                    |                                                 | e) 🧳 🙆 E      | 9        |   |
|                                                                                                    |                                                                                                    | n <b>ل</b>                                      | A Privebas 01 | (ð Safir | Í |
| DEMO                                                                                                    | 2 Pruebas 01 [11]                                                                                                    |                                                 | 1             | / Catu   |   |
| A Pruebas 01 [11]                                                                                                    | Notificar configuración del teléfono a sistemas (jusió) es                                                                                                    |                                                 |               |          |   |
| <ul> <li>✿ Contactos</li> <li>Elli Registro de llamadas</li> <li>Porexios</li> <li>Baudin de vez</li> <li>Ø Apuda</li> </ul> | Nombre<br>PIN del buzón de voz<br>Notificar buzón de voz por correo electrónico<br>Adjuntar audio en notificaciones del buzón<br>Borrar menajes del buzón al notificar | Procedus 01<br>1234<br>References<br>References |               |          | Ĩ |
|                                                                                                    |                                                                                                    |                                                 |               |          |   |

### Configuración

#### Desde la pantalla inicial nos vamos a dirigir al apartado 🖂 Buzón de voz

| Buzón de VOZ marcar todos   marcar ninguna   marcar leidos   marcar no leidos | Mensajes seleccionados: 🙆 Marcar como leido 🛛 🖼 Marcar como no leido 📲 Eliminar |
|-------------------------------------------------------------------------------|---------------------------------------------------------------------------------|
| No hav mensaies en ningún buzón                                               |                                                                                 |

#### En caso de tener mensajes en el buzón de voz aparecerán de la siguiente manera

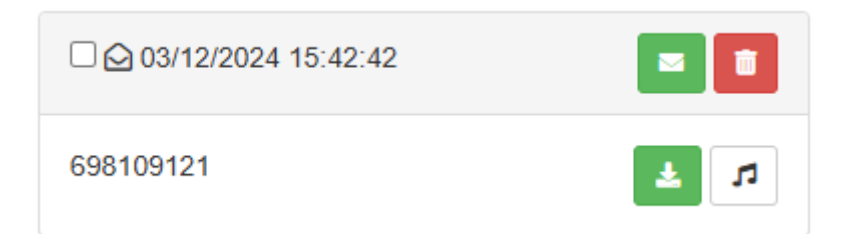

Sobre los mensajes tenemos las siguientes opciones:

- · Marcar todos: Marca todos los mensajes de voz que tengamos
- · Marcar ninguna: Quita todos los mensajes que tengamos seleccionados
- Marcar leídos 🙆 Solo marcará los mensajes que hayan sido leídos
- Marcar no leídos 🔽 Solo marcará los mensajes que no hayan sido leídos
- 🛃 Descargar el archivo de audio
- · 🛅 Eliminar el mensaje de voz